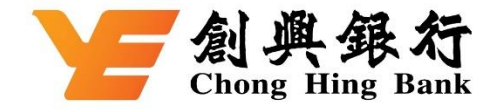

## 如何於 WeChat Pay HK 綁定您的創興信用卡

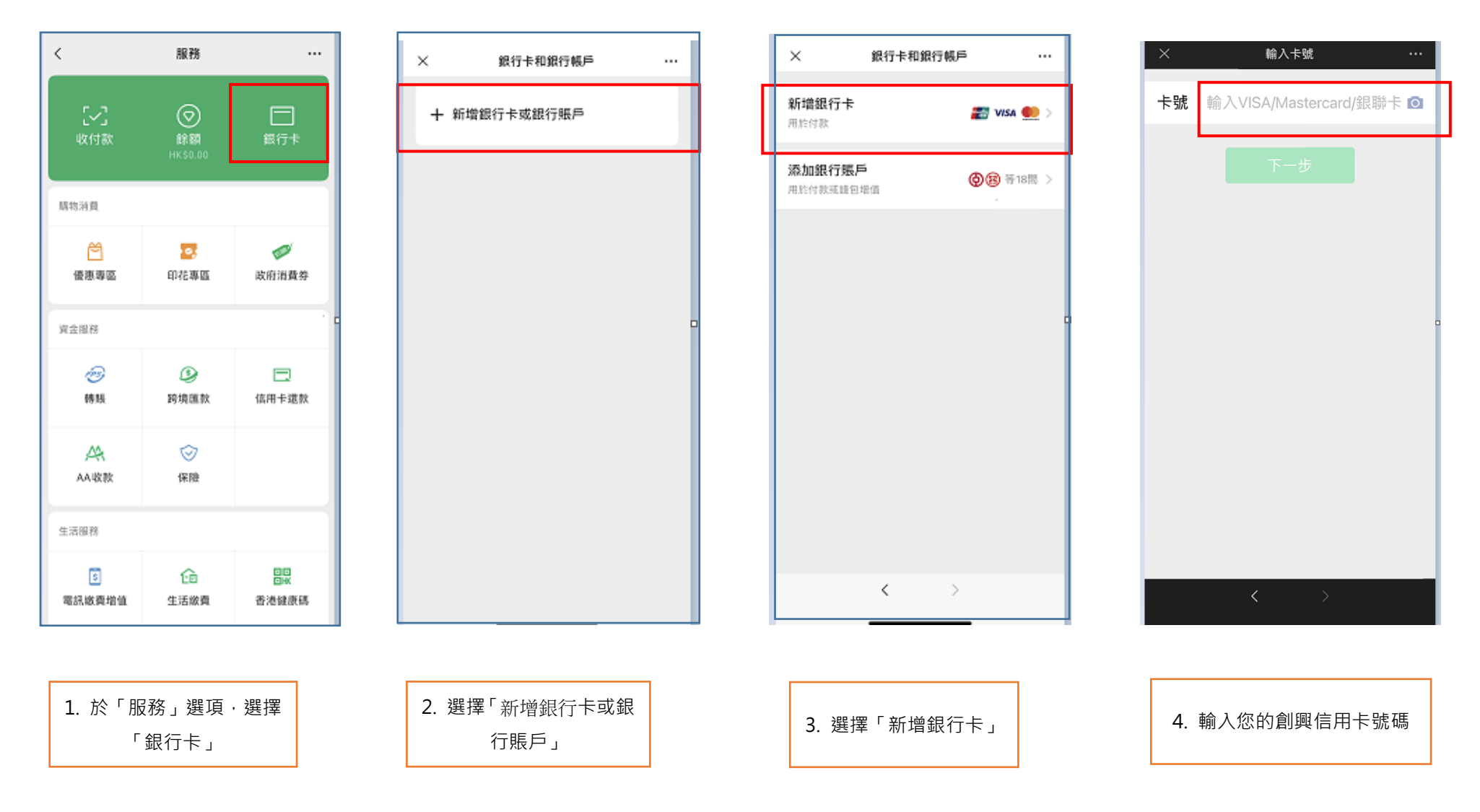

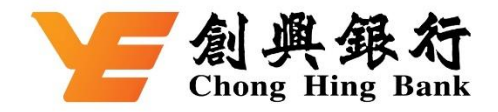

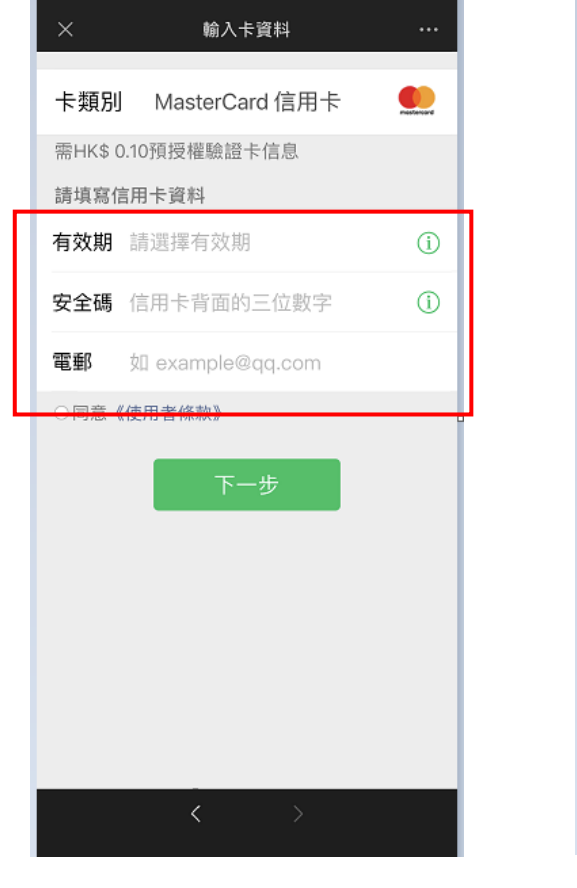

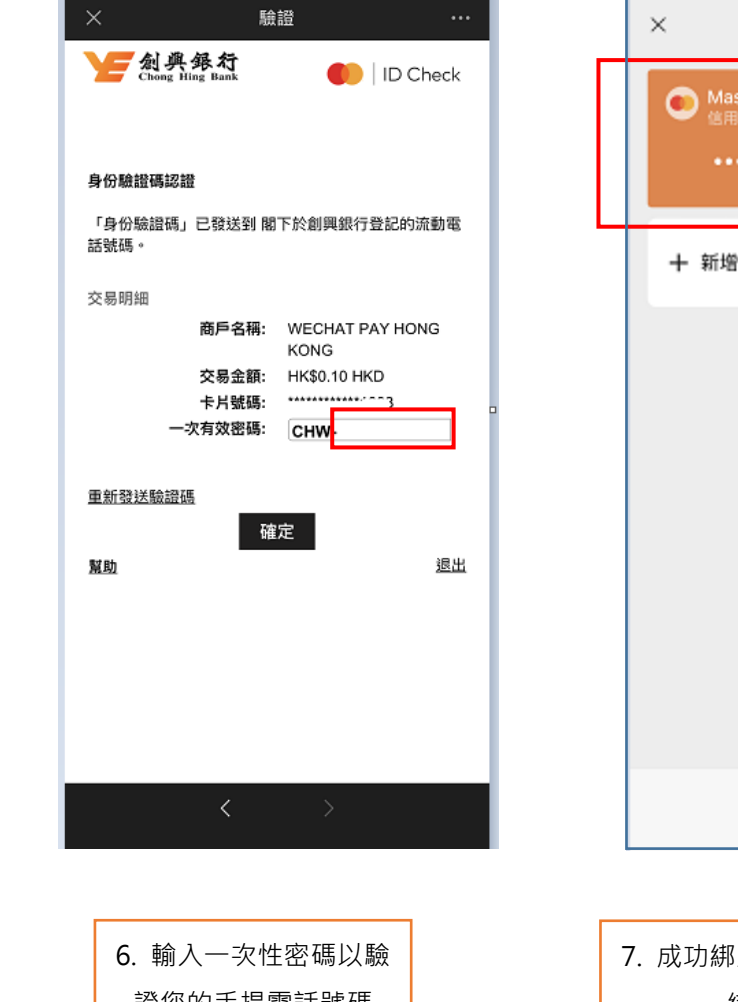

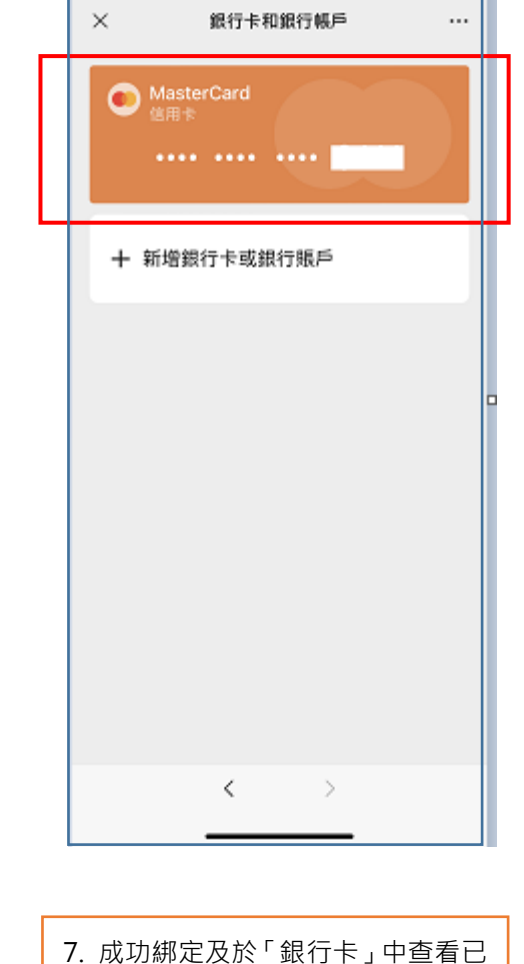

5. 輸入創興信用卡資料

證您的手提電話號碼

綁定的創興信用卡